**History Color Bar Guide:** How to view previous responses **Released May 2021** 

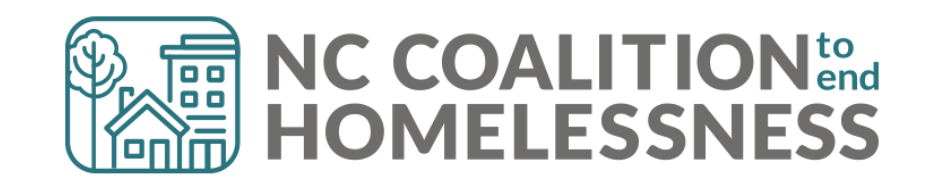

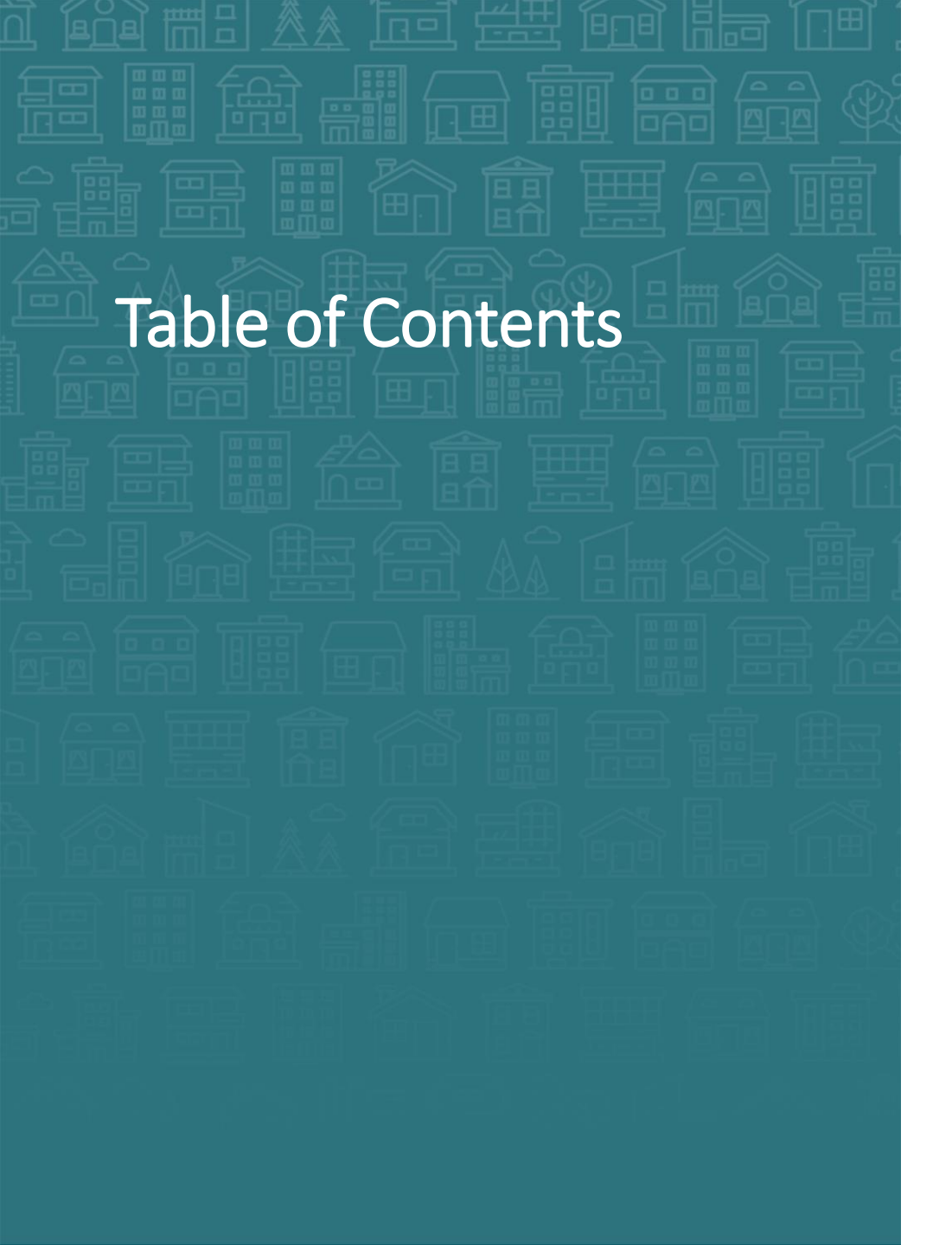

#### How to Find the History Color Bar

#### When to Use

#### **How to Make Corrections**

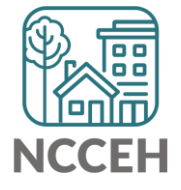

# How to find the History Color Bar

The History Color Bar is available for almost any question you respond to in ServicePoint HMIS.

1978

04

Date of Birth 05

#### Not available for:

 questions not in an "assessment" like Client Record questions (section with Name or SSN) and Exit questions (Destination or Reason for Leaving)

23 🔁 27 G

- meta-data like Project Start Date or Entry Type
- Other optional features like File Attachments

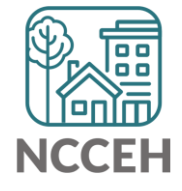

## How to find the History Color Bar

The History Color Bar is available for almost any question you respond to in ServicePoint HMIS.

• Make sure you are in a place to edit a question

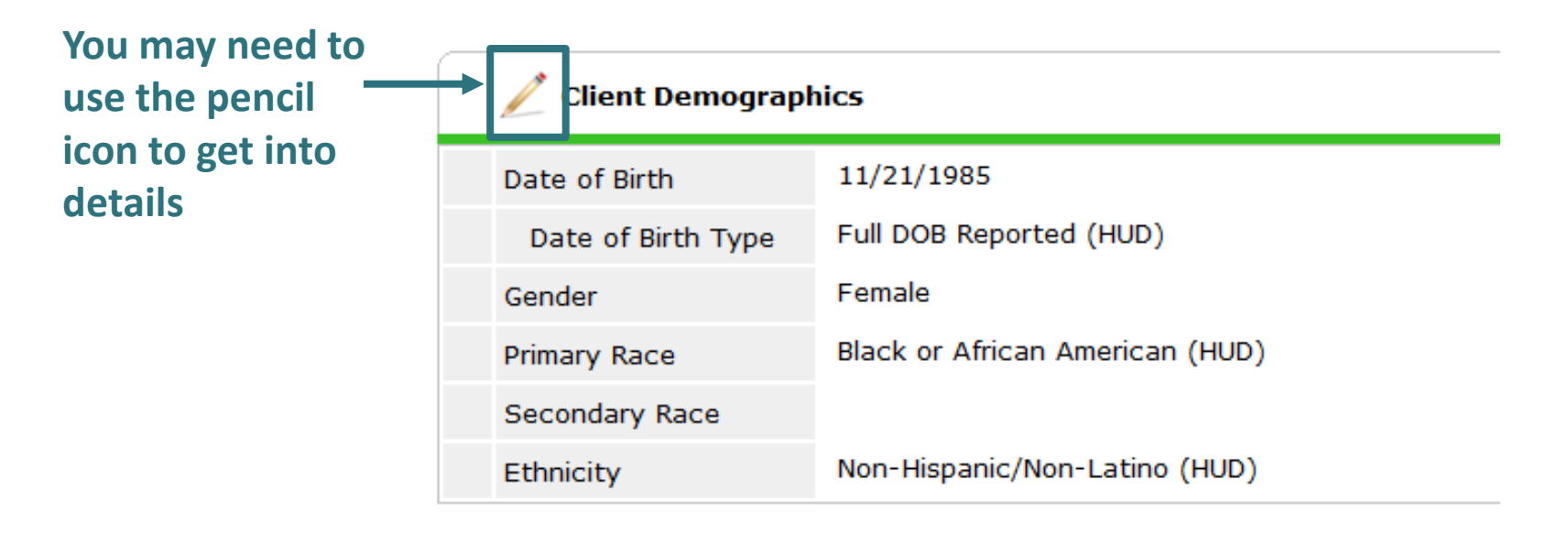

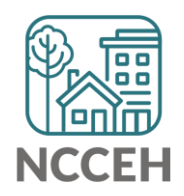

# How to find the History Color Bar

Once the History Color Bar is selected, a pop-up appears:

• Review when (Date Effective), who (User Adding), which EDA mode (Provider Adding), and what response (Value)

If your EDA mode matches

|   | Client Demographics |              |                       |              | 4             |                  | Provider Ad<br>ROI (folder) | ding,<br>statu | visi<br>s al | ibilit<br>so a | y (lock) & appear! |
|---|---------------------|--------------|-----------------------|--------------|---------------|------------------|-----------------------------|----------------|--------------|----------------|--------------------|
|   | Date of Birth       | 01 / 01 / 1  | 1999 🛛 🔊 🧖 G          |              |               |                  |                             |                |              |                |                    |
|   | Date of Birth Type  | Full DOB Rep | orted (HUD)           | ~ <b>G</b>   |               |                  |                             |                |              |                |                    |
|   | Gender              | Male         |                       |              | ~ G           |                  | Save                        | Save           | e 8. E       | xit            |                    |
|   | Primary Race        | White (HL    | listory - Gender      |              |               |                  |                             |                | l.           | ×              |                    |
|   | Secondary Race      | -Select-     | Date Effective        | User Adding  | Provider Addi | ng               |                             | Value          |              |                |                    |
|   | Ethnicity           | Non-Hispa 💈  | 01/01/2019 2:00:00 AM | Andrea Carey | Heading Home  | - Rowan County - | Emergency Shelter           | Male           |              | 2              |                    |
| _ |                     |              | 03/01/2018 2:00:00 AM | Andrea Carey | Heading Home  | - Rowan County - | Rapid Re-Housing - ESG      | Male           |              |                |                    |
|   |                     | - 1          |                       |              |               | Showing 1-2 of 2 | !                           |                | _            |                |                    |

## When to Use

Use the History Color Bar to review data when:

- Not sure if correct Backdate mode was used
- Not sure of EDA mode used
- Not sure if info was shared
- Not sure who entered the data

Use the History Color Bar to make corrections when:

- Inaccurate response at the time of data entry
- Wrong EDA mode for response
- Confirm the use of Verify and Save Button

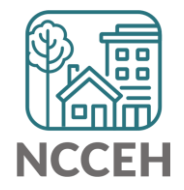

### How to Make Corrections

Select the History Color Bar to see previous responses

|                              | Client Demographics                                                             |                                                                                                    | £          |
|------------------------------|---------------------------------------------------------------------------------|----------------------------------------------------------------------------------------------------|------------|
| First find the<br>color bar! | Date of Birth<br>Date of Birth Type<br>Gender<br>Primary Race<br>Secondary Race | <ul> <li>O5 / O4 / 1978 2 C G</li> <li>Full DOB Reported (HUD) </li> <li>G</li> <li>Male</li> <li>White (HUD) </li> <li>G</li> <li>Black or African American (HUD) </li> <li>G</li> <li>Non-Hispanic/Non-Latino (HUD) </li> </ul> | <b>∨</b> G |
|                              |                                                                                 | Save Can                                                                                                    | cel        |

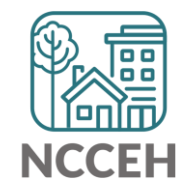

## How to Make Corrections

Once the History Color Bar is selected, a pop-up appears:

- Use the Trash Bin icon to remove wrong responses
- ONLY remove wrong responses from your agency

| Client Demographics         |      |                          |                        | <b>a</b>                                                                      |              |    |  |  |  |
|-----------------------------|------|--------------------------|------------------------|-------------------------------------------------------------------------------|--------------|----|--|--|--|
| Date of Birth               | 05 / | / 04 / 1978              | 27, 🔿 27, G            |                                                                               |              | î  |  |  |  |
| Date of Birth Type          | Hi   | story - Date             | e of Birth             |                                                                               |              | ×  |  |  |  |
| Gender                      |      | Date Effectiv            | e User Adding          | Provider Adding                                                               | Value        |    |  |  |  |
| Primary Race                | 0    | 05/11/2018<br>2:00:00 AM | Andrea<br>Carey        | XXXClosed2018 Tabernacle of Faith -<br>Pasquotank County - Tabernacle Shelter | - 05/04/1978 |    |  |  |  |
| Secondary Race<br>Ethnicity |      | 03/01/2018<br>2:00:00 AM | Jasmin<br>Volkel (503) | Re- 01/01/1980                                                                |              |    |  |  |  |
| Showing 1-2 of 2            |      |                          |                        |                                                                               |              |    |  |  |  |
|                             |      |                          |                        | Sa                                                                            | ve & Exit Ex | it |  |  |  |

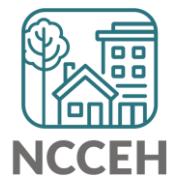

### How to Make Corrections

If a response needs a new EDA mode but the same answer

- Clear a response and save to add a blank
- Then add the correct response and remove the blank history

| Gender       Male       Image       Image <td< th=""><th>Full DOB Reported (HUD)</th><th>~</th><th>G</th><th></th><th></th><th></th><th></th></td<>                                                                                                    | Full DOB Reported (HUD)          | ~                                                                                                    | G                                                                                                    |                                                                                                    |                                                                                                    |                                                                                                    |                                                                                                    |  |  |  |
|----------------------------------------------------------------------------------------------------|----------------------------------|----------------------------------------------------------------------------------------------------|----------------------------------------------------------------------------------------------------|----------------------------------------------------------------------------------------------------|----------------------------------------------------------------------------------------------------|----------------------------------------------------------------------------------------------------|----------------------------------------------------------------------------------------------------|--|--|--|
| Primary Race       White (HUD)       History - Relationship to Head of Household       Image: Secondary Race       Secondary Race       Image: Select-       Date Effective       User Adding       Provider Adding       Value       Image: Select-       Image: Select-<                                                                                                    | Male                             | ∽ G                                                                                                    |                                                                                                    |                                                                                                    |                                                                                                    |                                                                                                    |                                                                                                    |  |  |  |
| Secondary Race       -Select-       Date Effective       User Adding       Provider Adding       Value       Image: Condition of the condition of the conditis of the condition of the condition of the condition | Primary Race White (HUD)         |                                                                                                    |                                                                                                    | History - Relationship to Head of Household                                                                                                    |                                                                                                    |                                                                                                    |                                                                                                    |  |  |  |
| Ethnicity       Non-Hispanic/Non-Latin       01/01/2019       Andrea       Heading Home - Rowan County - for household       Self (head of household)       Image: Carey         Relationship to Head of Household       Self (head of household)       01/01/2019       Andrea Carey       Heading Home - Rowan County - for household)       Image: Carey       Image: Carey       Self (head of household)       Image: Carey       Self (head of household)       Image: Carey       Sel                                                                                                    | -Select-                         | Date Effective                                                                                                    | User Adding                                                                                                    | Provider Adding                                                                                                    | Value                                                                                                    |                                                                                                    |                                                                                                    |  |  |  |
| Relationship to Head of<br>Household       Self (head of household       01/01/2019       Andrea<br>Carey       Heading Home - Rowan County -<br>Emergency Shelter       Image: Carey       Image: Carey                                                                                                    | Ethnicity Non-Hispanic/Non-Latin |                                                                                                    | Andrea<br>Carey                                                                                                    | Heading Home - Rowan County -<br>Emergency Shelter                                                                                                    | Self (head of<br>household)                                                                                                    | 4                                                                                                    |                                                                                                    |  |  |  |
| Disability Status 03/01/2018 2:00:00 AM Andrea Carey Heading Home - Rowan County - Rapid Self (head of household)                                                                                                    | Self (head of household          | 01/01/2019<br>2:00:00 AM                                                                                                    | Andrea<br>Carey                                                                                                    | Heading Home - Rowan County -<br>Emergency Shelter                                                                                                    |                                                                                                    | 4                                                                                                    |                                                                                                    |  |  |  |
|                                                                                                    | Disability Status                |                                                                                                    |                                                                                                    | Heading Home - Rowan County - Rapid<br>Re-Housing - ESG                                                                                                    | Self (head of<br>household)                                                                                                    |                                                                                                    |                                                                                                    |  |  |  |
|                                                                                                    |                                  | Full DOB Reported (HUD)         Male         White (HUD)         -Select-         Non-Hispanic/Non-Latin         Self (head of household | Full DOB Reported (HUD)       Male         White (HUD)       History - Relation         -Select-       Date Effective         Non-Hispanic/Non-Latin       01/01/2019         Self (head of household       01/01/2019         03/01/2018       2:00:00 AM | Full DOB Reported (HUD)       G         Male       History - Relationship to Heat         White (HUD)       History - Relationship to Heat         -Select-       Date Effective       User Adding         Non-Hispanic/Non-Latin       01/01/2019       Andrea         Self (head of household       01/01/2019       Andrea         03/01/2018       Andrea       Carey         03/01/2018       Andrea       Carey | Full DOB Reported (HUD)       G         Male       G         White (HUD)       History - Relationship to Head of Household         -Select-       Date Effective       User Adding         Non-Hispanic/Non-Latin       Image: Old (101/2019)       Andrea         2:00:00 AM       Carey       Heading Home - Rowan County - Emergency Shelter         Self (head of household       Image: Old (101/2019)       Andrea         01/01/2019       Andrea       Heading Home - Rowan County - Emergency Shelter         03/01/2018       Andrea       Heading Home - Rowan County - Rapid         2:00:00 AM       Carey       Heading Home - Rowan County - Emergency Shelter | Full DOB Reported (HUD)       G         Male       G         White (HUD)       History - Relationship to Head of Household         -Select-       Date Effective       User Adding       Provider Adding       Value         Non-Hispanic/Non-Latin       01/01/2019       Andrea       Heading Home - Rowan County -       Self (head of household)         Self (head of household       01/01/2019       Andrea       Heading Home - Rowan County -       Self (head of household)         Self (head of household       03/01/2018       Andrea       Heading Home - Rowan County - Rapid       Self (head of household)         03/01/2018       Andrea       Heading Home - Rowan County - Rapid       Self (head of household) | Full DOB Reported (HUD)       G         Male       G         White (HUD)       History - Relationship to Head of Household         -Select-       Date Effective       User Adding       Value         Non-Hispanic/Non-Latin       Image: Oliver Olivero Olivero Oliver Oliver Oliver Oliver Oliver Olivero |  |  |  |

| Но               | meless History                                                                                                    |         |                                          |                                                    |                               |                                                                                       |                  |  |  |  |  |
|------------------|----------------------------------------------------------------------------------------------------|---------|------------------------------------------|----------------------------------------------------|-------------------------------|---------------------------------------------------------------------------------------|------------------|--|--|--|--|
|                  | Prior Living Situation                                                                                                    | Place n | Place not meant for habitation (HUD) V G |                                                    |                               |                                                                                       |                  |  |  |  |  |
|                  | Length of Stay in Previous<br>Place                                                                                                    | One we  | eek o                                    | r more, but less than one                          | month $\smallsetminus$ G      |                                                                                       |                  |  |  |  |  |
|                  | Approximate date<br>homelessness started:                                                                                                    | 11 / 2  | 3 /                                      | 2020 🧕 🧖 🌍 🧖 G                                     |                               |                                                                                       |                  |  |  |  |  |
|                  | Regardless of where they<br>stayed last night -<br>Number of times the client<br>has been on the streets,<br>in ES, or SH in the past<br>three years including<br>today | One tim | ne (H<br>His<br>ha                       | ud)<br>story - Regardless o<br>s been on the stree | of where the<br>ts, in ES, or | ey stayed last night - Number of times t<br>r SH in the past three years including to | he client<br>day |  |  |  |  |
|                  | Total number of months                                                                                                    |         | Date Effective                           |                                                    | User Adding                   | Provider Adding                                                                       | Value            |  |  |  |  |
|                  | ES or SH in the past three                                                                                                    | 2       | 7                                        | 09/23/2020 12:03:19 PM                             | Andrea Carey                  | Heading Home - Rowan County - Emergency Shelter                                       | One time (HUD)   |  |  |  |  |
|                  | years                                                                                                    |         | 7                                        | 03/01/2018 2:00:00 AM                              | Andrea Carey                  | Heading Home - Rowan County - Emergency Shelter                                       | One time (HUD)   |  |  |  |  |
| Income & Sources |                                                                                                    |         |                                          |                                                    |                               | Showing 1-2 of 2                                                                      |                  |  |  |  |  |
|                  |                                                                                                    |         |                                          |                                                    |                               |                                                                                       |                  |  |  |  |  |

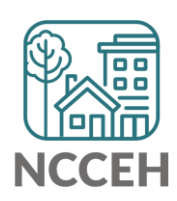

| Но | meless History                                                                                                    |           |                                  |                           |                 |                                                    |                                                                                                    |  |  |  |
|----|----------------------------------------------------------------------------------------------------|-----------|----------------------------------|---------------------------|-----------------|----------------------------------------------------|----------------------------------------------------------------------------------------------------|--|--|--|
|    | Prior Living Situation                                                                                                    | Place not | t mea                            | ant for habitation (H     | HUD)            |                                                    | ~ G                                                                                                    |  |  |  |
|    | Length of Stay in Previous<br>Place                                                                                                    | One wee   | History - Prior Living Situation |                           |                 |                                                    |                                                                                                    |  |  |  |
|    | Approximate date                                                                                                    | 11 / 23   |                                  | Date Effective            | User Adding     | Provider Adding                                    | Value                                                                                                    |  |  |  |
|    | homelessness started:<br>Regardless of where they<br>stayed last night -<br>Number of times the client<br>has been on the streets,<br>in ES, or SH in the past<br>three years including<br>today | One time  | 7                                | 12/03/2020<br>2:00:00 AM  | Andrea<br>Carey | Heading Home - Rowan<br>County - Emergency Shelter | Place not meant for habitation (HUD)                                                                     |  |  |  |
|    |                                                                                                    |           | 7                                | 09/23/2020<br>10:38:41 AM | Andrea<br>Carey | Heading Home - Rowan<br>County - Emergency Shelter | Place not meant for habitation (HUD)                                                                     |  |  |  |
|    |                                                                                                    |           | 7                                | 03/01/2018<br>2:00:00 AM  | Andrea<br>Carey | Heading Home - Rowan<br>County - Emergency Shelter | Emergency shelter, incl. hotel/motel paid<br>for w/ ES voucher, or RHY-funded Host<br>Home shelter (HUD) |  |  |  |
|    | Total number of months                                                                                                    |           |                                  |                           |                 | Show                                               | ing 1-3 of 3                                                                                             |  |  |  |
|    | homeless on the street, in<br>ES or SH in the past three<br>years                                                                                                    | 2         |                                  |                           |                 | <ul> <li>✓ G</li> </ul>                            |                                                                                                    |  |  |  |

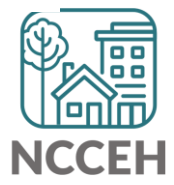

#### Contact NCCEH

hello@ncceh.org 919.755.4393

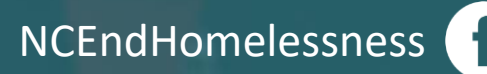

@NCHomelessness

nc\_end\_homelessness 🐻

#### Contact NCCEH Data Center Help Desk

hmis@ncceh.org 919.410.6997

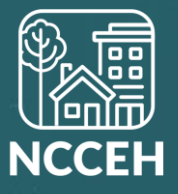